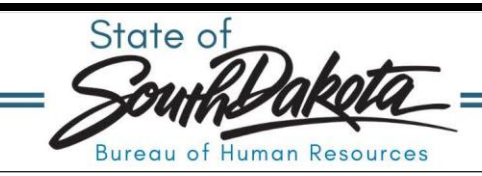

## How to Conduct a CPC Check-in

**Reminder:** The Continuous Performance Communications (CPC) form should be completed following the check-in meeting with your employee. A CPC preparation tool can be found <u>here</u>. We suggest you use the preparation tool to write out your check-in information so you can copy/paste in the online form when ready, otherwise you could be timed out entering data on actual check-in form.

- 1. Navigate to <u>Manager Space</u> and follow on-screen login instructions.
- 2. Click: **Employee Check-In**. This screen display will show ONLY completed check-ins for your direct reports and any subordinate direct reports.
- 3. To add new, click **Check-In** located at the top right-hand corner.

Manager 🗸 🛛 😑 List shows completed Check-ins. Click Check In button on right to add new. 💙 Check In 🕞 Open 🚊 Search 🗤

- 4. Complete the employee check-in pop-up form.
  - a. Anything with a red\* asterisk is required.
  - b. Enter the employee ID by typing in the employee's ID number or clicking the magnifying glass and select the employee from the list (You will only see your direct reports).
  - c. Enter the date the in-person check-in was completed.
- 5. Complete the following three sections: Doing Well, Improvement, and Support

| Doing Well                                                                                     |
|------------------------------------------------------------------------------------------------|
| viscuss what your employee is doing well. *                                                    |
| 6                                                                                              |
| mprovement                                                                                     |
| iscuss what your employee could improve upon. $\star$                                          |
| ~                                                                                              |
| Support                                                                                        |
| iscuss what help, support, and training/development your employee might need from you. $\star$ |
|                                                                                                |

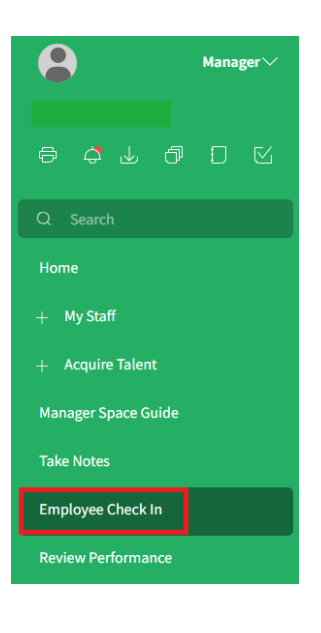

| 6. The goal section | n is optional. You can eithe                                                       | r enter information in this section or click Submit                                                                                                    |
|---------------------|------------------------------------------------------------------------------------|----------------------------------------------------------------------------------------------------|
| Check-In.           | Goal                                                                               |                                                                                                    |
|                     | Discuss any goals and goal pro                                                     | poress with your employee.                                                                                                    |
|                     |                                                                                    |                                                                                                    |
| 7. Once you are fin | ished entering required fiel                                                       | lds, click <b>Submit.</b>                                                                                                    |
| How to print com    | oleted Check-In:                                                                   |                                                                                                    |
| 1. Open compl       | eted check-in by double cli                                                        | icking name in list.                                                                                                    |
| 2. Click the act    | tion menu (three dots) the                                                         | en options, Print to PDF                                                                                                    |
| 3. Select Portr     | ait orientation option then                                                        | Print.                                                                                                    |
|                     |                                                                                    | _                                                                                                    |
|                     |                                                                                    | Print To PDF                                                                                                    |
|                     | Check In                                                                           | Orientation                                                                                                    |
|                     | Add Attachment                                                                     | Name                                                                                                    |
| Pri                 | nt To PDF Options                                                                  | Employee Check- In                                                                                                    |
| Vie                 | w Audit Log Drill Around®                                                          | Advanced Ontions                                                                                                    |
| Re                  | fresh                                                                              |                                                                                                    |
|                     |                                                                                    | Cancel Schedule Print                                                                                                    |
|                     |                                                                                    |                                                                                                    |
| 4 Click My Pri      | nt Files from left menu, the                                                       | en click " <b>View</b> " to view PDF.                                                                                                    |
|                     |                                                                                    |                                                                                                    |
|                     | er 🗡 📄 📃 Print Files                                                               | $\square \cup \neq Q$                                                                                                    |
| A Manag             |                                                                                    | MIME Type Time Stame A Public Job Manuel Da                                                                                                    |
| A Chick my I I      | Name A                                                                             |                                                                                                    |
| Manag               | Name       Arrow       Employee Check- In - Print To PDF                           | Milling type     Milling type     Milling type       Image: State of the state of the state                                         |
| Manag               | Name       Arr       Employee Check- In - Print To PDF                             | Image: starting with the starting with the starting withe starting with the starting with the starting with the starting  |
| Manag               | Name       Arr       Employee Check- In - Print To PDF                             | Image: stand with the stand with the stand with t |
| Manag               | Name       Area       Employee Check-In - Print To PDF                             | Image: stand with the stand with the stand with t |
| Hanag               | Name Name Employee Check-In - Print To PDF Bureau of Hu https://bbr.sd.gov/policie | Juman Resources                                                                                                    |
| Hanag               | Bureau of Hu<br>https://bhr.sd.gov/polic<br>605.7                                  | Juman Resources<br>ies-forms/forms/#cpcforms<br>773.3148                                                                                                    |